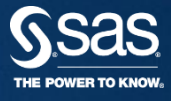

#### SAS 9.4 FOUNDATION 수동갱신가이드 SAS KOREA 기술지원팀

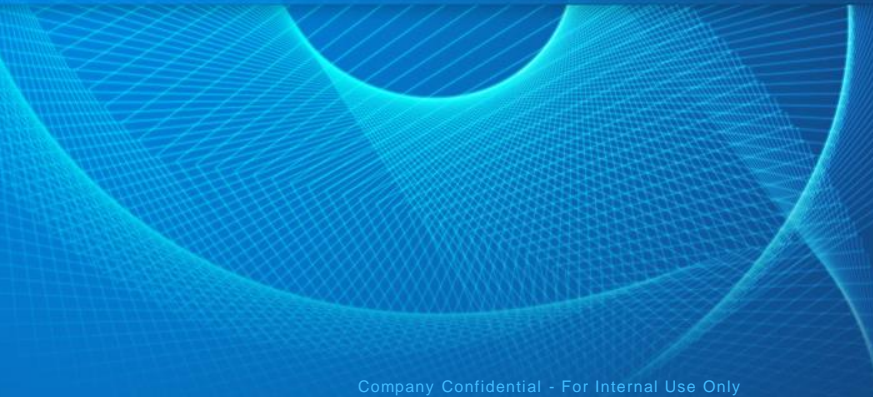

Company Confidential - For Internal Use Only Copyright © 2015, SAS Institute Inc. All rights reserved

## 9.4 FOUNDATION 1) 갱신할 라이선스 파일 Open 후 수동갱신 PROC SETINIT RELEASE= ' 9.4 ' ; ~ SAVE; RUN; 부분 복사

| 🗐 SAS94_                                                                                                    | _Win_X64_Wrkstn.txt - 메모장                                                                                                    |   |
|----------------------------------------------------------------------------------------------------|----------------------------------------------------------------------------------------------------|---|
| 파일(F) 편집(E)                                                                                                    | 서식(O) 보기(V) 도움말(H)                                                                                                    |   |
| [_SID_]<br>Version=9.4<br>Revision=9.4<br>Platform_long=<br>Platform_short<br>Order=                                                                                                    | =Microsoft Windows Workstation for x64<br>:=Wx6                                                                                                    |   |
| License_prod=S<br>Setnumid=<br>SID_schema=<br>ph_agreement=H<br>SID_header=SAS<br>[_Info_]<br>[_FileData_]<br>\$_Filename=set<br>\$ Path=sas#cor                                              | }AS<br>2ROMPI<br>3 9.4<br>tinit.sss<br>re₩sasinst₩                                                                                                    | = |
| S_rath=Saswcor<br>S_Date=<br>S_Time=<br>S_Stream=<br>PROC_SETINIT_F<br>SITE=<br>BIRTHDAY='08A<br>CPU_MODEL=''<br>EXPIRE 'PRODN<br>'PRODNUM650'<br>'PRODNUM678'<br>SAVE: RUN:<br>*PRODNUM600 = | <pre>EWSASTISTW EWSASTISTW ELEASE='9.4'; Secretare Warn=30 GRACE=0 VUG2017'D EXPIRE='150CT2017'D PASSWORD= ; MODNUM=' SERIAL=' NAME=CPU000; VUM000' 'PRODNUM001' 'PRODNUM002' 'PRODNUM015' 'PRODNUM075' 'PRODNUM094' 'PRODNUM095' 'PRODNUM075' 'PRODNUM538' 'PRODNUM677' '150CT2017'D / CPU=CPU000; E BASE Base SAS; </pre> |   |

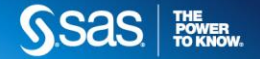

### 9.4 FOUNDATION 2) 메모장 Open하여 복사한 내용 붙여넣은 후 setinit.sss이름으로 c:₩에 저장 수동갱신 이 때, 파일형식은 반드시 모든파일로 지정

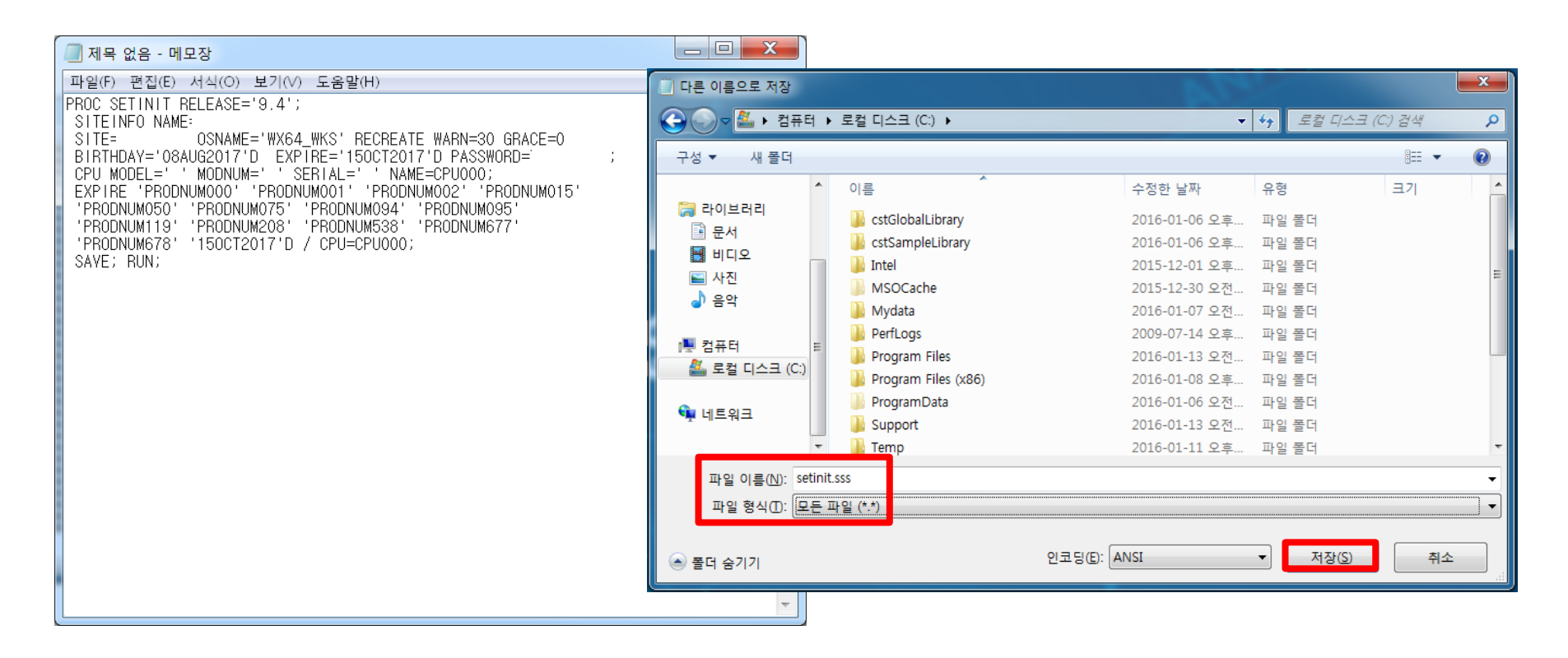

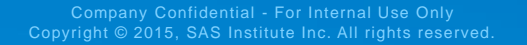

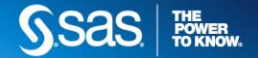

#### 9.4 FOUNDATION 3) 관리자 권한으로 명령 프롬프트 실행(Dos) 수동갱신 (시작 > 모든 프로그램 > 보조프로그램 > 명령 프롬프트)

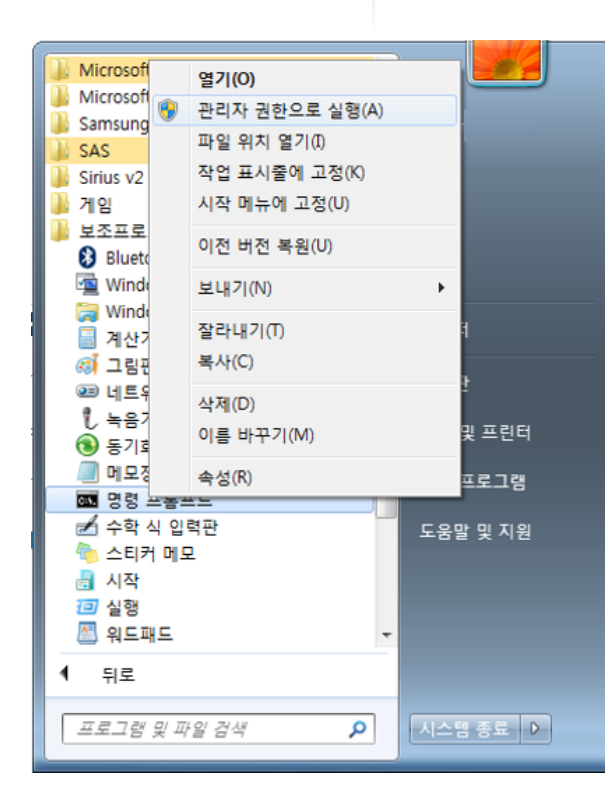

| 🚥 관리자: 명령 프롬프트                                                                                         |   |
|----------------------------------------------------------------------------------------------------|---|
| Microsoft Windows [Version 6.1.7601]<br>Copyright (c) 2009 Microsoft Corporation. All rights reserved. |   |
| C:WVindows\system32>                                                                                   |   |
|                                                                                                    |   |
|                                                                                                    |   |
|                                                                                                    | - |

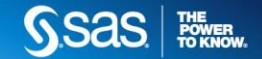

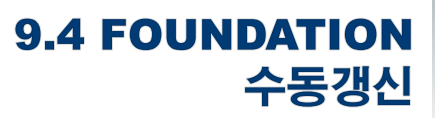

#### 4) SAS 실행 프로그램(sas.exe)이 있는 위치로 이동 cd <sas.exe경로입력>

예: cd C:\Program Files\SASHome\SASFoundation\9.4 입력 후 Enter

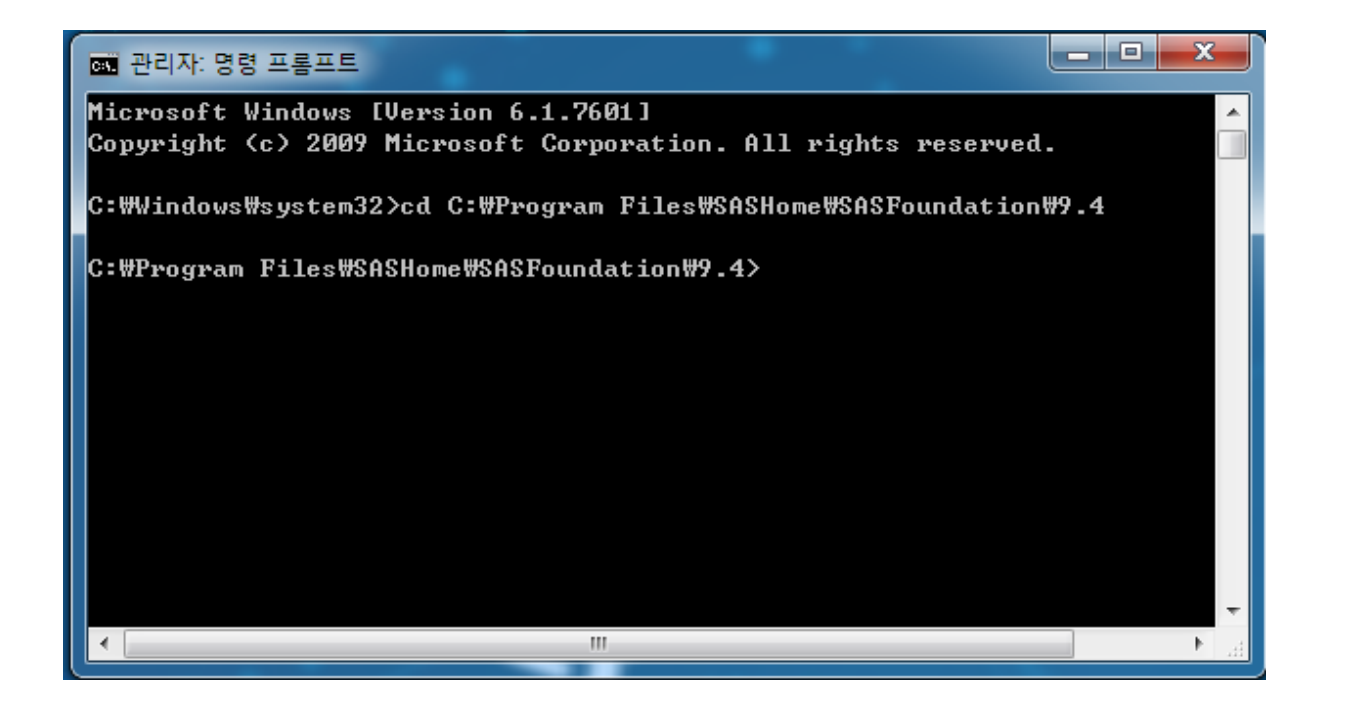

9.4 FOUNDATION 수동갱신 5) setinit 갱신 sas.exe -sysin "c:₩setinit.sss" -setinit 입력 후 Enter

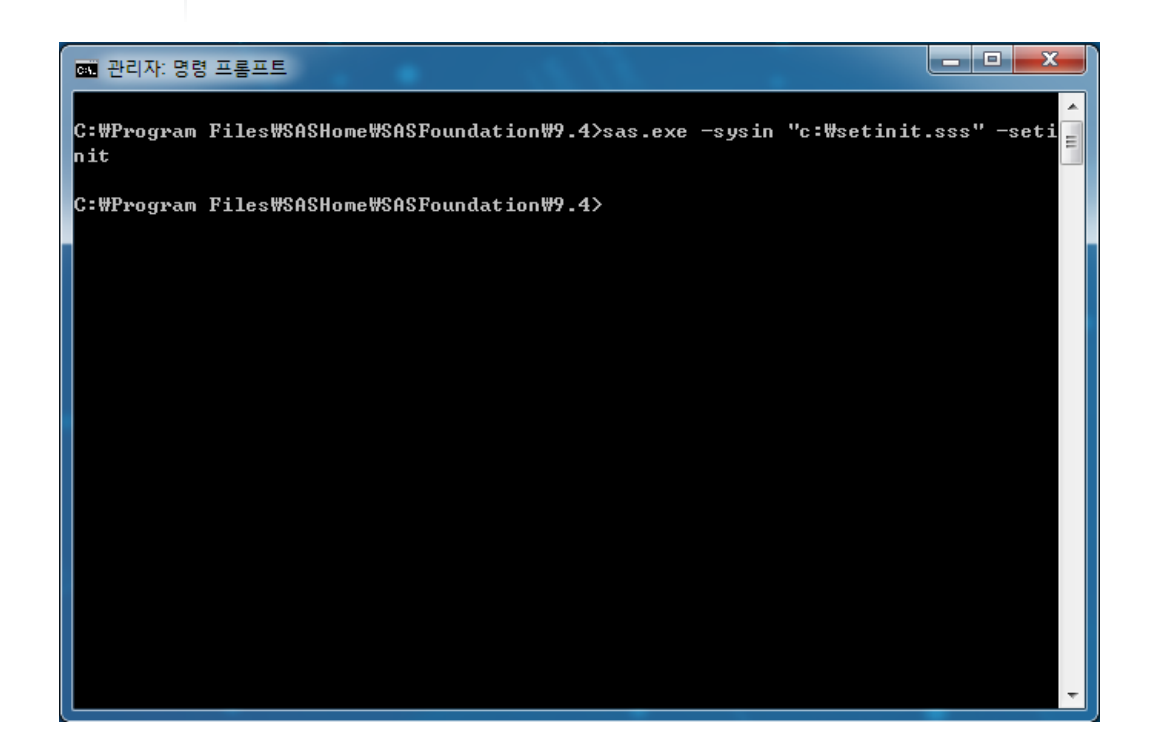

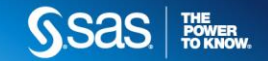

#### 수동갱신

**9.4 FOUNDATION** 6) 정상적용여부 화인을 위해 SAS 실행 (시작 > 모든프로그램 > SAS > SAS 9.4) 7) 아래 명령문 입력 후 실행 (F3) 후 라이선스 기간 확인 proc setinit; run;

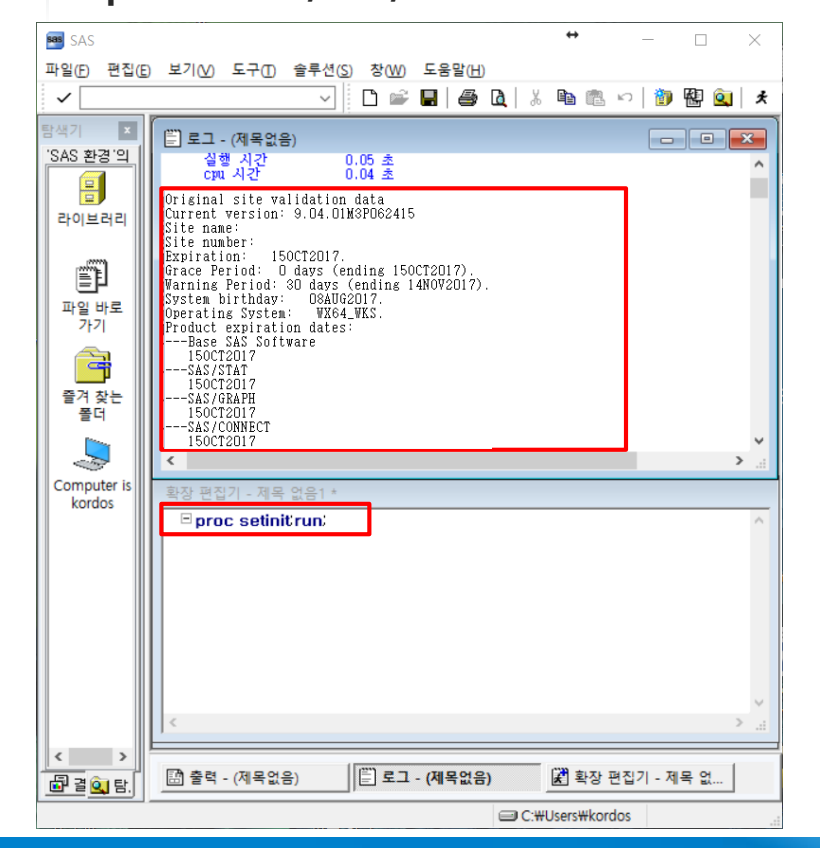

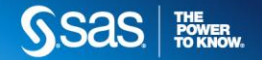

# 감사합니다 Saas He Roknow.

Company Confidential - For Internal Use Only Copyright © 2015, SAS Institute Inc. All rights reserved